## How To Add A Service Ticket Number under the Job Costing Section of a Journal Entry

Last Modified on 07/11/2024 12:05 pm EDT

## **General Ledger**

Under the General Ledger Module select "Journal Entry."

Entry the Primary Account from the Drop-Down Menu.

Enter the Amount under Debit/Credit

Enter a Memo if needed.

Select a Category if required.

Under the Job/Svc Column enter "ST" followed by the Service Ticket Number - hit Tab.

Select the Type from the Drop-Down Menu and Salesperson if needed.

|                                                    | Select Journ<br>Te <u>m</u> plate | al [                |          | - <u>×</u> |                     | ⇒ <u>≭</u> ]      |         |             |              |             |        |
|----------------------------------------------------|-----------------------------------|---------------------|----------|------------|---------------------|-------------------|---------|-------------|--------------|-------------|--------|
| د <u>ا</u>                                         | lournal Informatio                | no no               | -        | r ⊑ s      | ave as Template     |                   |         |             |              |             |        |
|                                                    | Date                              | 7/5/2024            |          | Descr      | iption              |                   |         |             |              |             |        |
|                                                    | Primary<br>Account                | 122210              | -        |            | Template Only 🔲 Say | e as New Template |         |             |              |             |        |
|                                                    | Deference                         | WIP - Service Parts | _        |            |                     |                   |         |             |              |             |        |
|                                                    | Reference                         | Casting             | CT. Shaw | E Ri       | eversal Entry Date  |                   |         |             |              |             |        |
|                                                    | General Ledger Job C              |                     |          |            |                     |                   |         |             | osting       | -           |        |
| Accou                                              | unt                               | Description         |          | Debit      | Credit              | Memo              | Branch  | Category    | Job/Svc Type | Salesperson |        |
| <u>J</u> 12221                                     | 10                                | WIP - Service Parts |          |            | 500.00              | Testing           | Alabama | Equip Sales | ST9479 M     | 1           | •      |
| *                                                  |                                   |                     |          |            |                     |                   |         |             |              |             | -      |
|                                                    |                                   |                     |          |            |                     |                   |         |             |              |             |        |
|                                                    |                                   |                     |          |            |                     |                   |         |             |              |             |        |
|                                                    |                                   |                     |          |            |                     |                   |         |             |              |             |        |
|                                                    |                                   |                     |          |            |                     |                   |         |             |              |             |        |
|                                                    |                                   |                     |          |            |                     |                   |         |             |              |             |        |
|                                                    |                                   |                     |          |            |                     |                   |         |             |              |             |        |
|                                                    |                                   |                     |          |            |                     |                   |         |             |              |             |        |
|                                                    |                                   |                     |          |            |                     |                   |         |             |              |             |        |
|                                                    |                                   |                     |          |            |                     |                   |         |             |              |             |        |
|                                                    |                                   |                     |          |            |                     |                   |         |             |              |             |        |
|                                                    |                                   |                     |          |            |                     |                   |         |             |              |             |        |
|                                                    |                                   |                     |          |            |                     |                   |         |             |              |             |        |
|                                                    |                                   |                     |          |            |                     |                   |         |             |              |             |        |
|                                                    |                                   |                     |          |            |                     |                   |         |             |              |             |        |
|                                                    |                                   |                     |          |            |                     |                   |         |             |              |             |        |
|                                                    |                                   |                     |          |            |                     |                   |         |             |              |             |        |
|                                                    |                                   |                     |          |            |                     |                   |         |             |              |             |        |
|                                                    |                                   |                     |          |            |                     |                   |         |             |              |             |        |
|                                                    |                                   |                     |          |            |                     |                   |         |             |              |             | -      |
|                                                    |                                   |                     |          |            |                     |                   |         |             |              |             | •      |
|                                                    |                                   |                     |          |            |                     |                   |         |             |              |             |        |
|                                                    | Тс                                | otal                | \$0.00   | \$500.00   |                     |                   |         |             |              |             |        |
| ☐ Show Inactive G. Accounts 🔽 Auto Balance Entries |                                   |                     |          |            |                     |                   |         |             |              | QK          | Gancel |